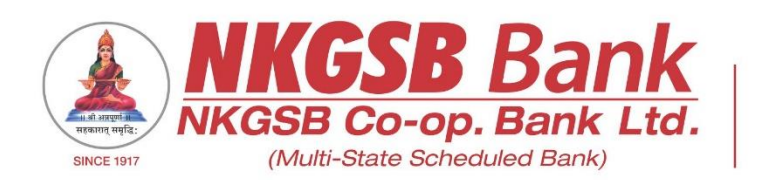

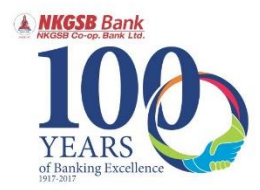

## NKGSB CO-OP BANK LTD INFORMATION TECHNOLOGY DEPARTMENT

## USER MANUAL ON

### SCRATCH CARD AND LOYALTY REWARD POINTS

## FUNCTIONALITY

## THROUGH

## MOBILE BANKING APPLICATION

## [QUICK MOBIL]

Version 1.1

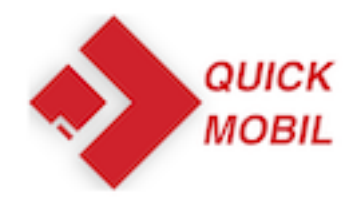

#### Scratch card will be available after doing following activities/ functions through QUICKMOBIL application by the mobile banking user

- 1. New registration one time
- 2. Creating TD No limit
- 3. Creating RD No limit
- 4. Payment done through INSTAPAY No limit
- 5. Any bill payment, using billdesk option
- 6. Recharge No limit

After completion of the above function, on receipt, following message (YOU HAVE WON SCRATCH CARD) will appear, <u>USER HAS TO CLICK ON THE</u> <u>SAME</u>.

| Bill Date   |              |          |          |  |
|-------------|--------------|----------|----------|--|
| NA          |              |          |          |  |
| Bill Amour  | 4            |          |          |  |
| ₹ 0.00      |              |          |          |  |
| Transactio  | n Status     |          |          |  |
| PAID        |              |          |          |  |
| Transactio  | n Date And 1 | Time     |          |  |
| 2020-06     | -05 14:19    | :20.096  |          |  |
| Payment I   | D            |          |          |  |
| 9999999     | 79993953     | 1        |          |  |
| Approval P  | tefNo        |          |          |  |
| NA          |              |          |          |  |
| Biller Cate | gory         |          |          |  |
| Postpai     | d            |          |          |  |
|             |              |          |          |  |
|             | YOU HAVE     | WON SCRA | TCH CARD |  |
| en.         | 8            | - 2      | B        |  |
| $\sim$      |              | ~~~~     |          |  |

Then system will take him out of the application as follows

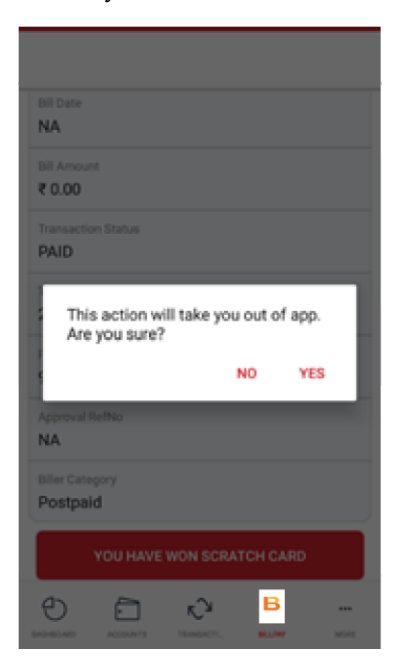

After this following screen will appear

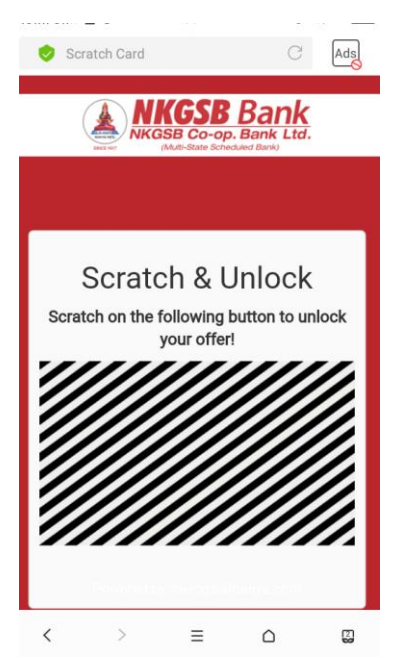

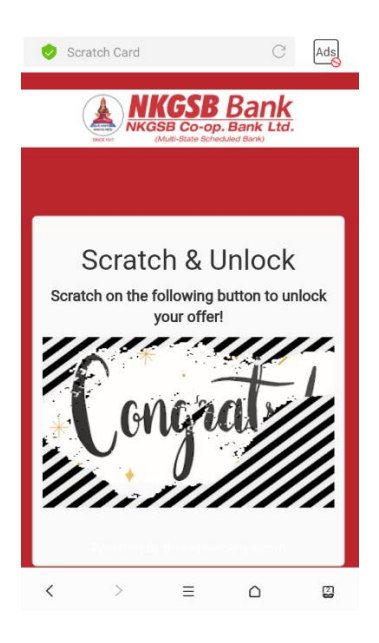

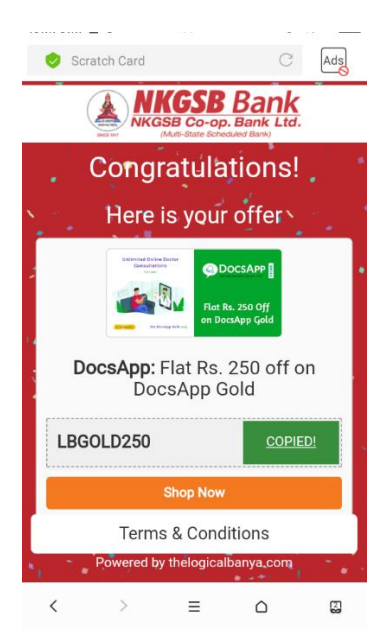

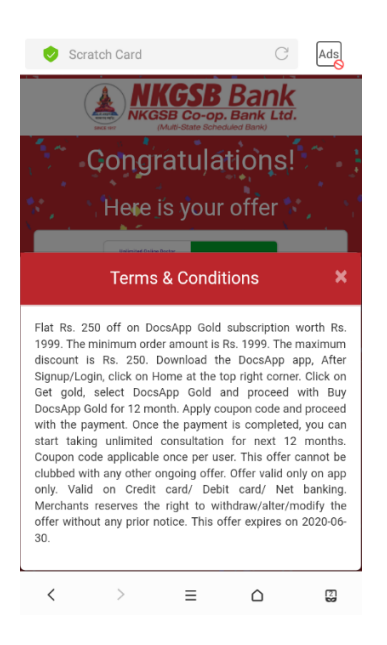

Scratch card/reward points history - icon is on the dash board.

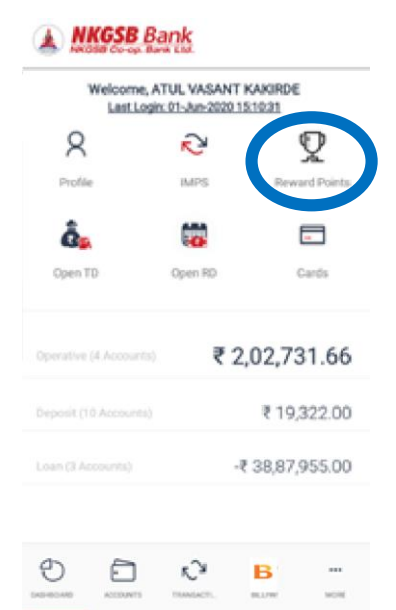

After clicking on the icon, following screen will appear

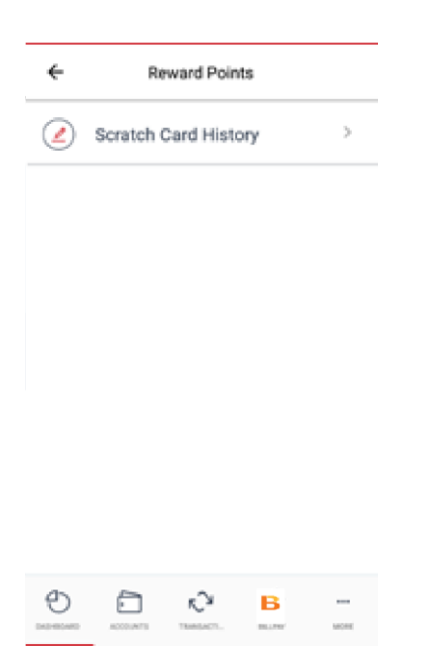

After clicking on the History, system will take user out of the application

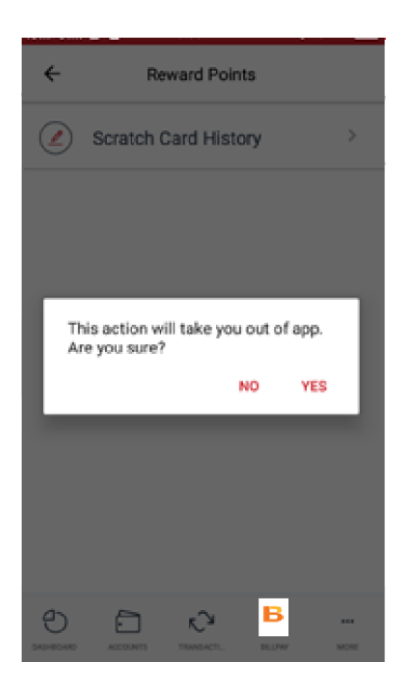

Unscratched and scratched cards are available here

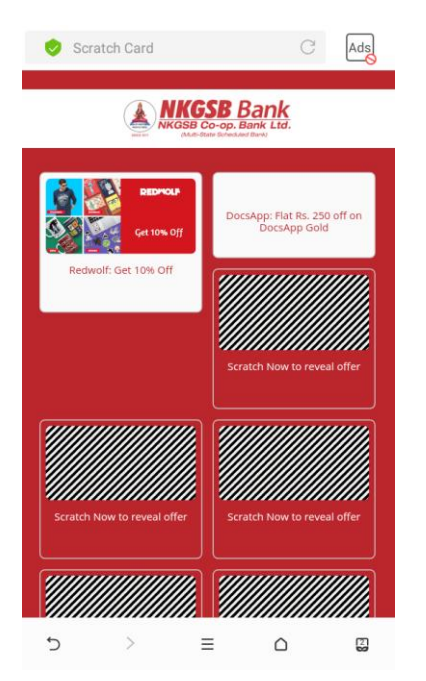

# <u>Help and contact details – given by Logical</u> <u>Banya</u>

On history icon

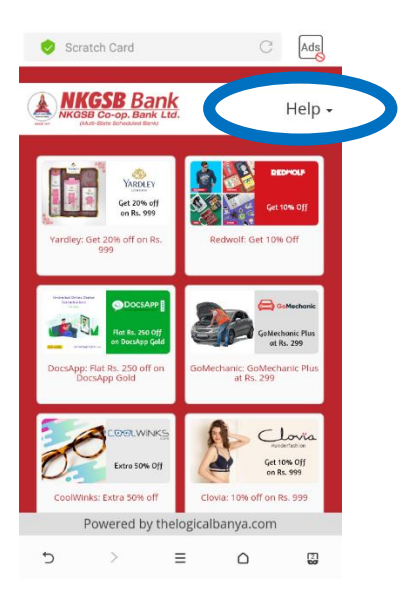

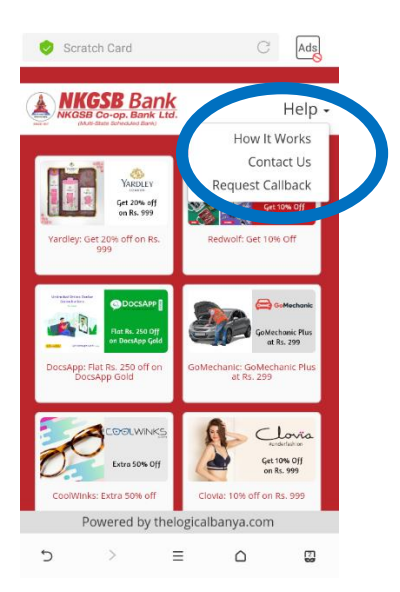

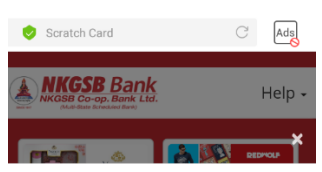

#### How it works?

- How it works?
  1. You can see alloted offers for you. The unlocked offers will be shown directly while locked offers are shown as 'Scratch Now to reveal offer'
  2. On clicking locked offer, You will see a scratch card. Scratch on the scratch area to unlock your offer.
  3. On scratching, your offer will be unlocked.
  4. On scratching your offer will be unlocked directly.
  5. To copy the code, click on 'Copy Code'.
  6. To redeem your coupon code, click on 'Shop Now'. You will be redirected to the respective website where coupon code will be used.
  7. To view therms for your offer, click on 'Terms & Conditions'.
  8. Add your favorite product in your cart, apply code and avail your coupon code.

| 5 | > | ≡ | $\Box$ | 2 |
|---|---|---|--------|---|
|   |   |   |        |   |

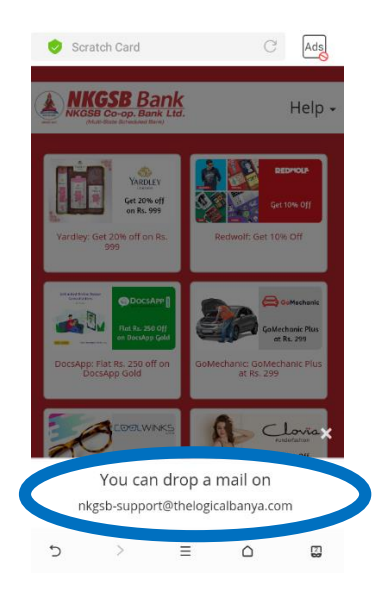

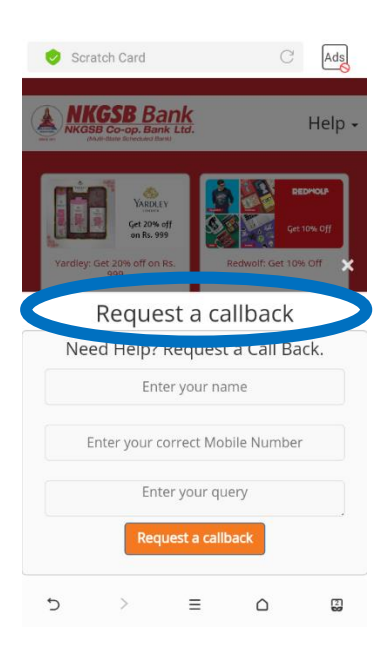

## **Loyalty Reward Points**

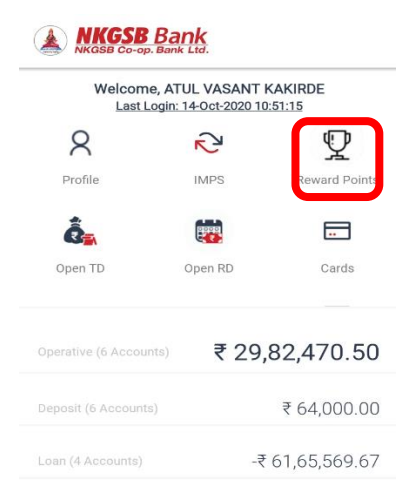

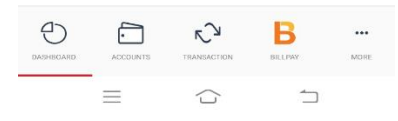

| 0            |                       | 🔍 🖌 📋 8:24 |
|--------------|-----------------------|------------|
| ÷            | Reward Points         |            |
| ( <u>=</u> ) | Scratch Card History  | >          |
| ¢            | Redeem Reward Points  | >          |
| ( <u>+</u> ) | Reward Points History | >          |

| C         |          | N S         | в      |      |
|-----------|----------|-------------|--------|------|
| DASHBOARD | ACCOUNTS | TRANSACTION | BLLPAY | MORE |

#### **Reward Points History**

| 985                    | Reward Point                       | Total                         |
|------------------------|------------------------------------|-------------------------------|
| arned: 38              | Scratch Cards                      | Number of                     |
|                        | ry                                 | eward Histo                   |
| eward Points<br>Channe | Туре                               | Date<br>Txn Details           |
| 100<br>Core Banking    | NORMAL<br>ACCOUNT<br>OPENING       | 13-10-2020                    |
| 500                    | AVG MONTHLY                        | 09-10-2020                    |
| Core Banking           | BAL                                | EARNED :500                   |
| 50                     | MONTHLY<br>CREDIT TYN              | 08-10-2020                    |
| Jore Banking           | DIT TXN more                       | MONTHLY CRE<br>than Rs. 50000 |
| 200                    | COUPON                             | 07-10-2020                    |
| ogical Baniya          | 0% off on Rs. 499                  | FlowerAura   10               |
| 50<br>Core Banking     | DEBIT<br>CARD FIRST<br>MONTHLY TXN | 06-10-2020                    |
| 50                     | FUND                               | 03-10-2020                    |
|                        | TRANSFER                           |                               |
| B                      | ري<br>ا                            |                               |

### Process to redeem reward points:-

After clicking on 'Redeem Reward Points'

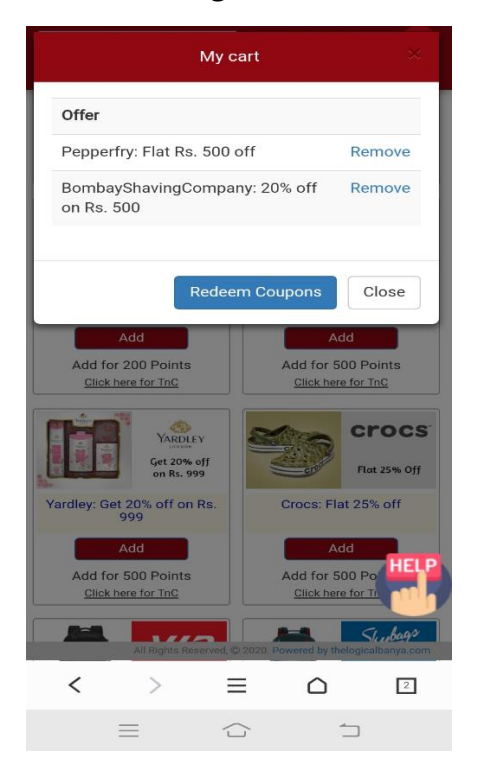

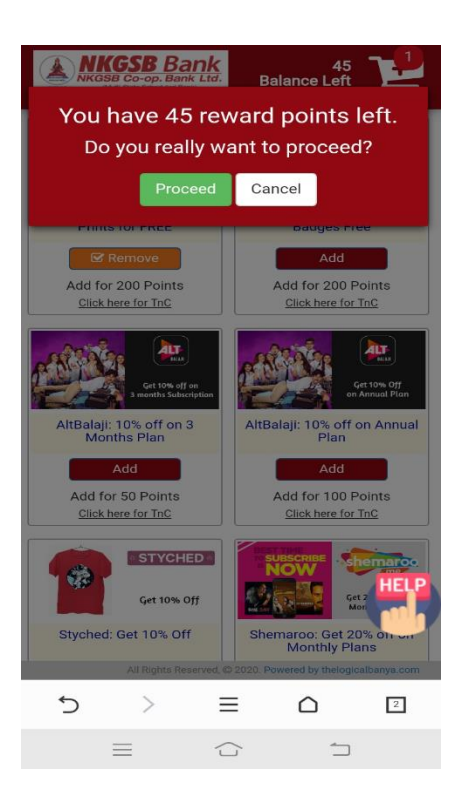

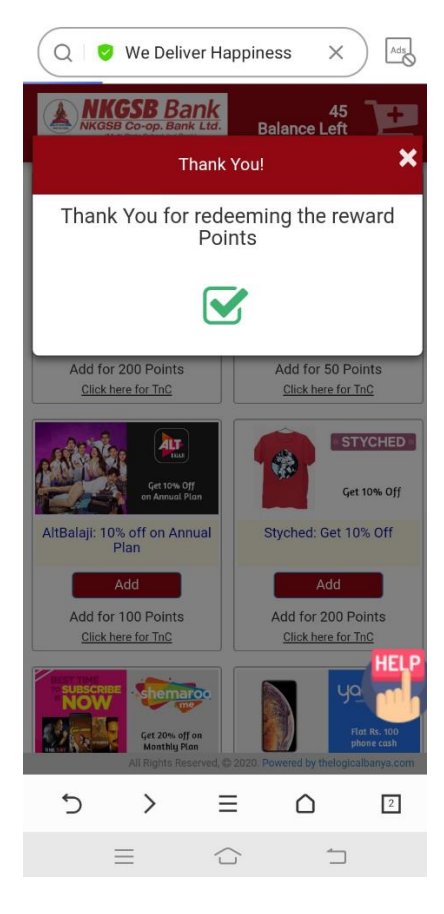

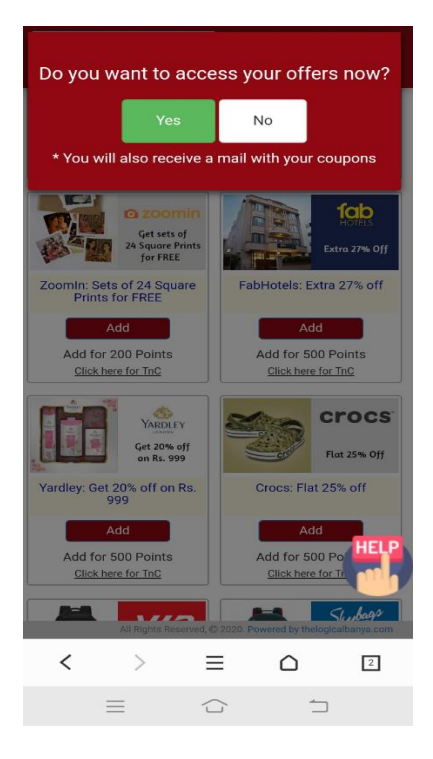

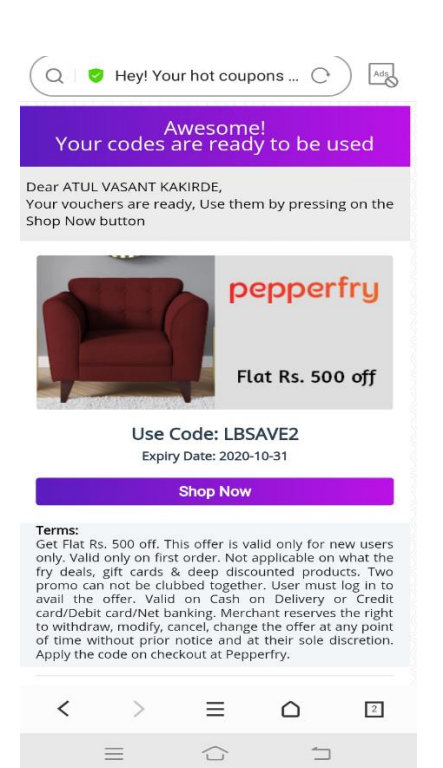

How it works – If user have any query then he/she can contact 'Logical Banya' in the following way. – user can mail to nkgsb-support@thelogicalbanya.com

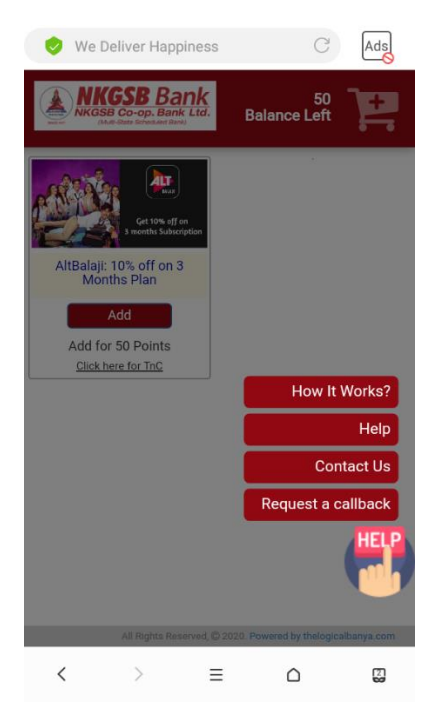

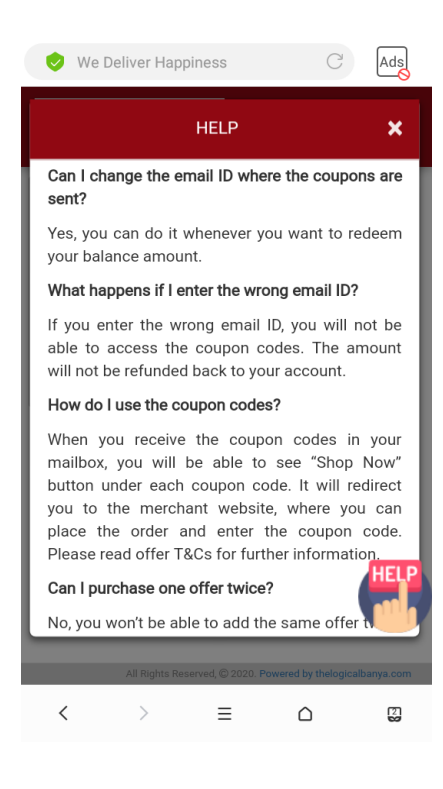

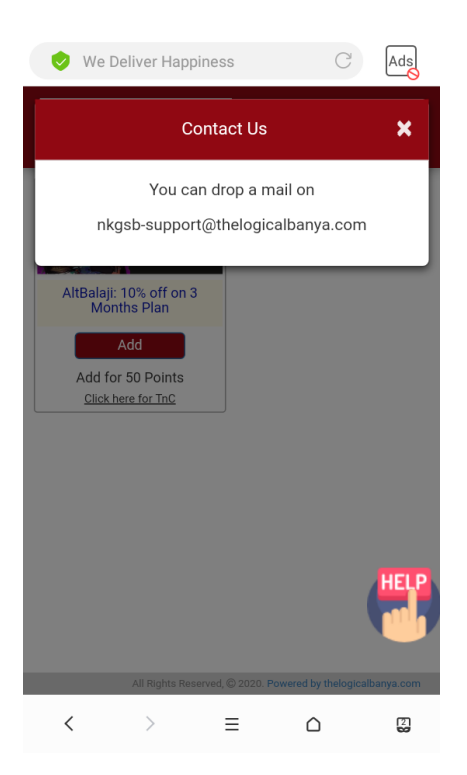

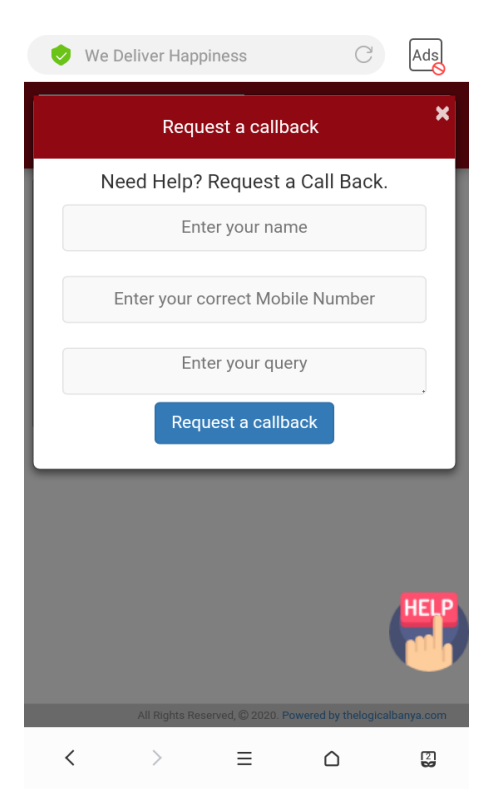